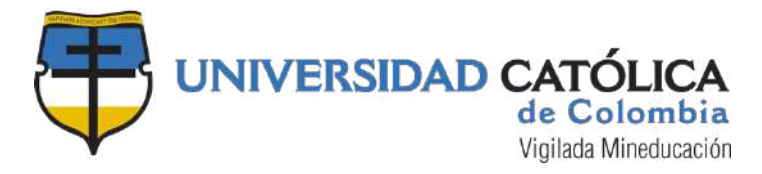

## **RUTA ACCESO AL AULA VIRTUAL**

Ingresa a la página web de la universidad www.ucatolica.edu.co y haz clic en el botón ¿Qué estás buscando? Sigue las flechas indicadas en las imágenes a continucación para llegar al Aula de tu interés y una vez estes allí te invitamos a que leas detenidamente la información consignada, tus dudas serán resueltas.

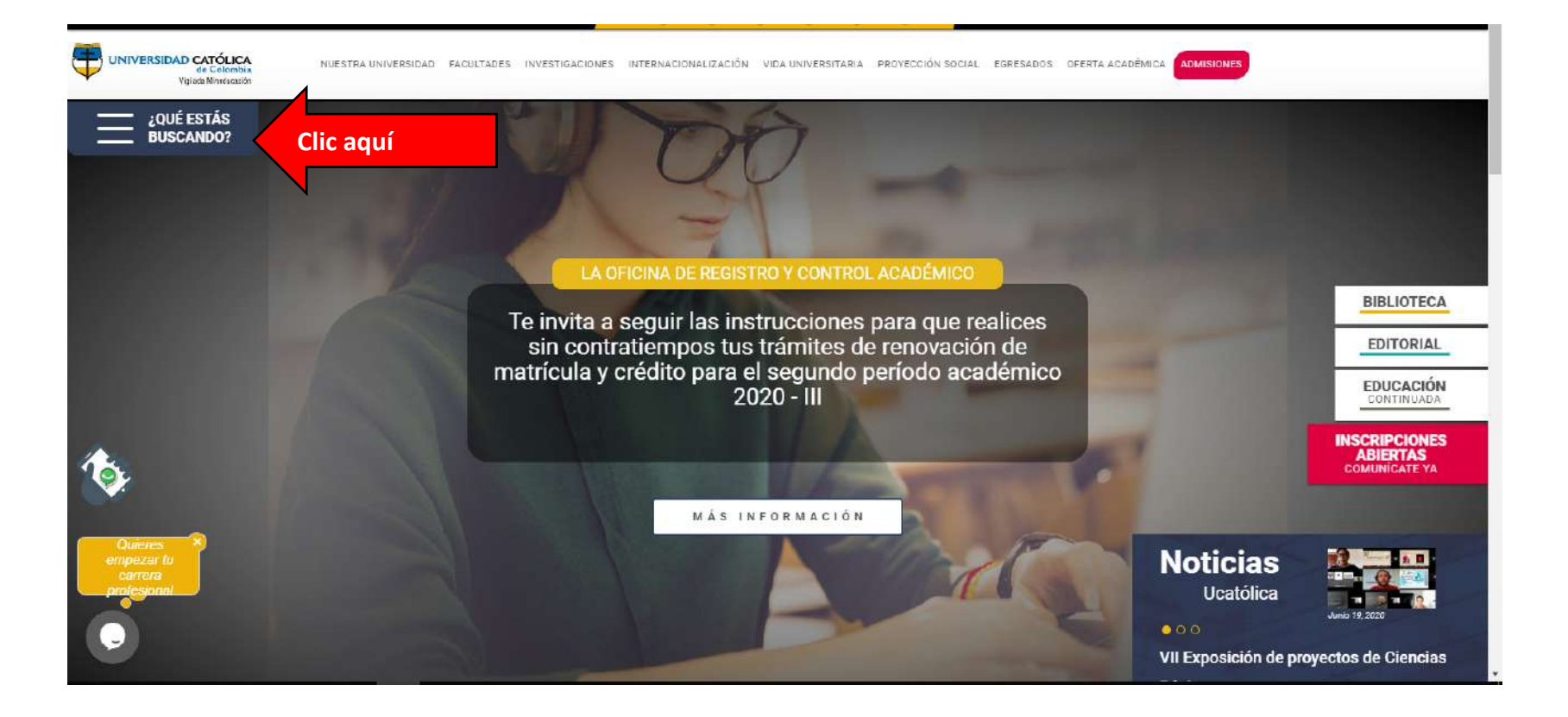

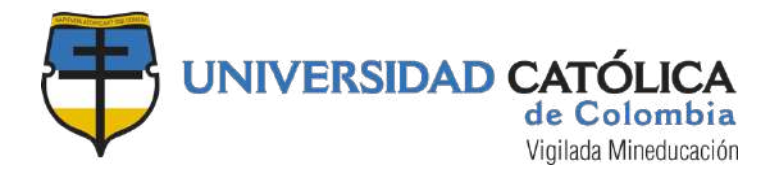

## Haz clic en AVA

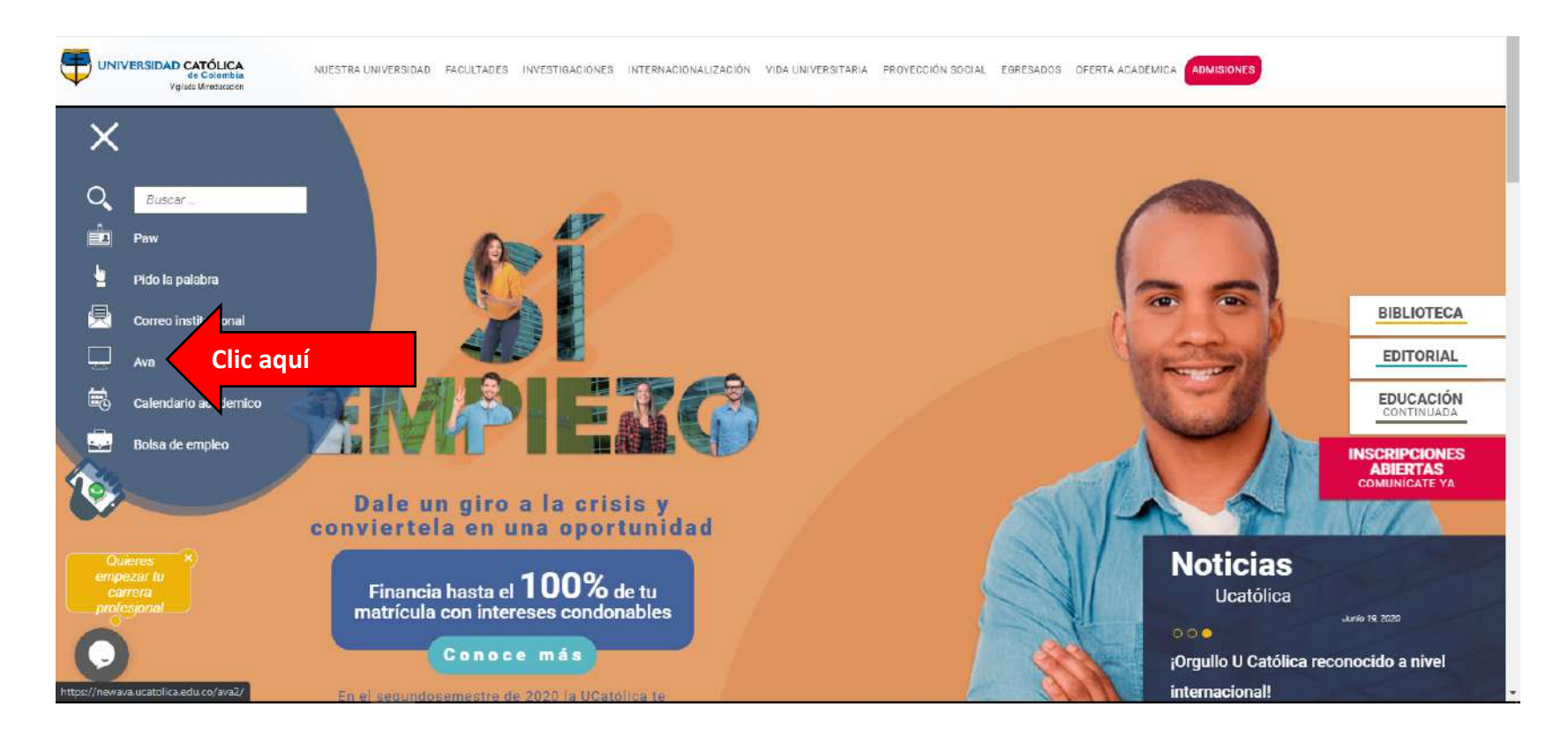

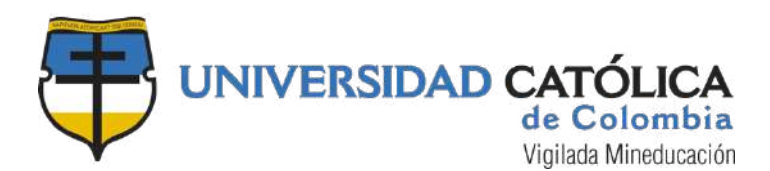

Recuerda que para tener acceso debes tener activa tu cuenta de correo institucional, ingresa tus datos.

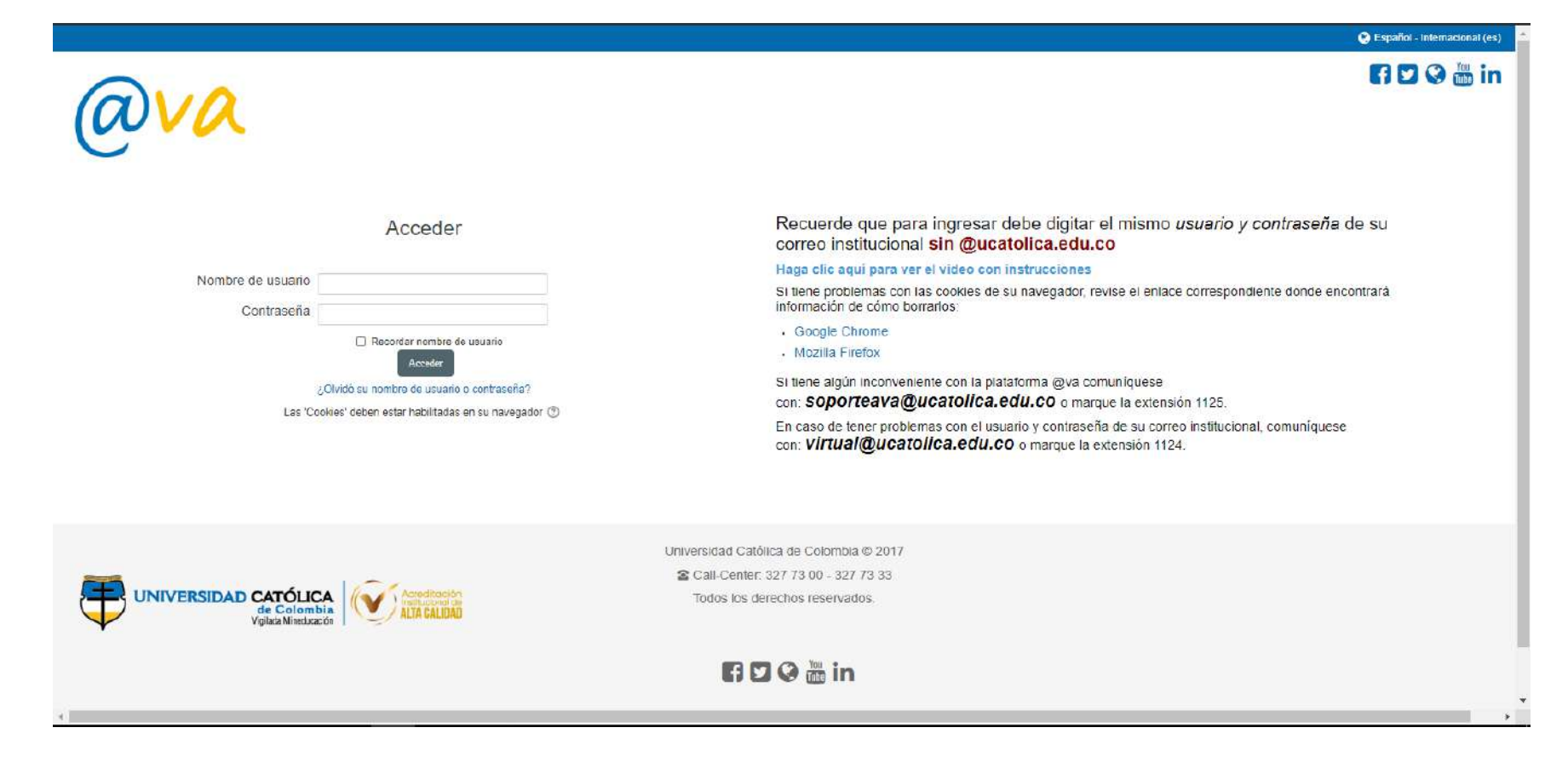

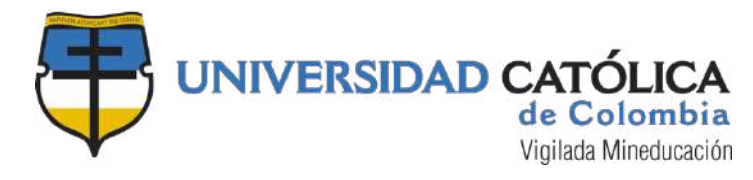

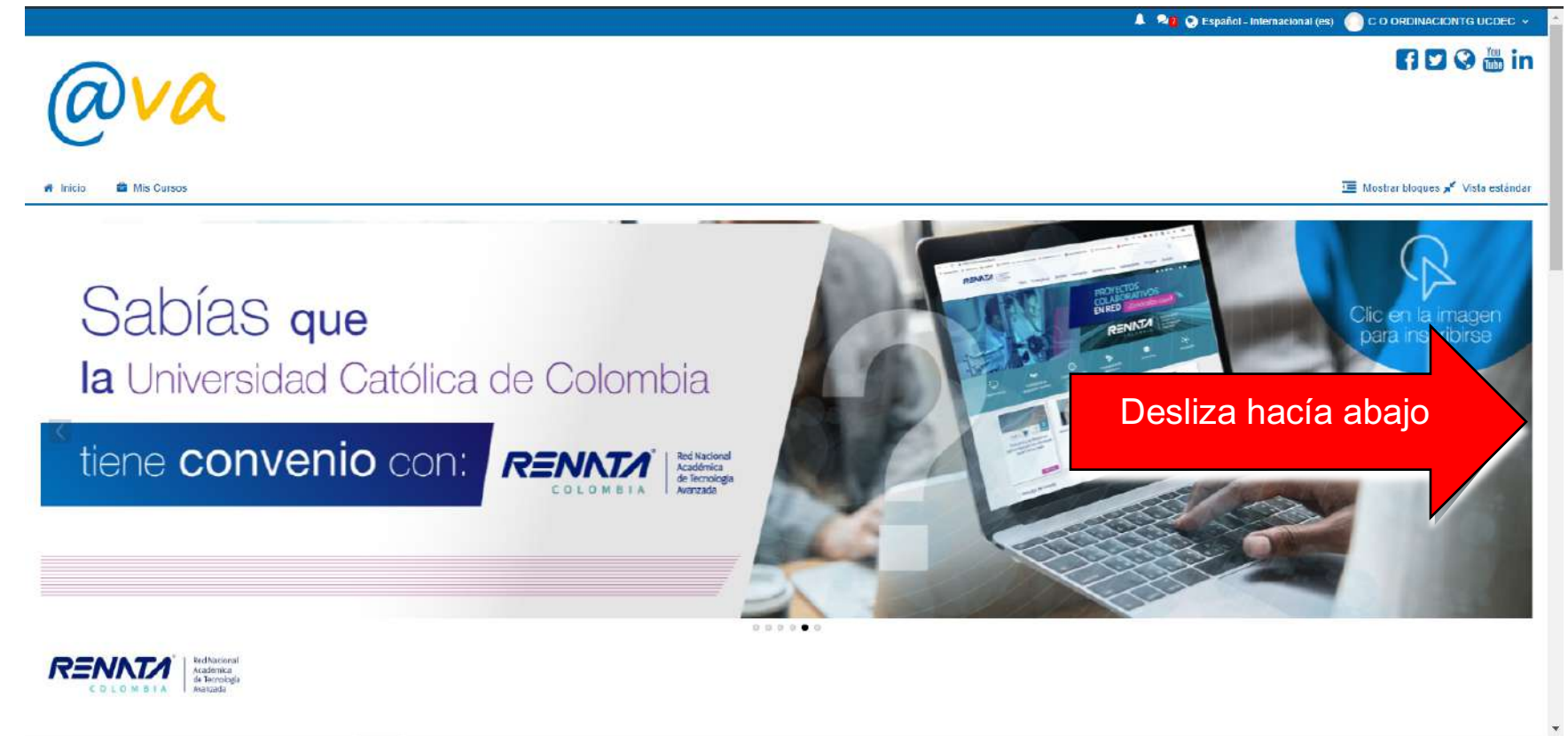

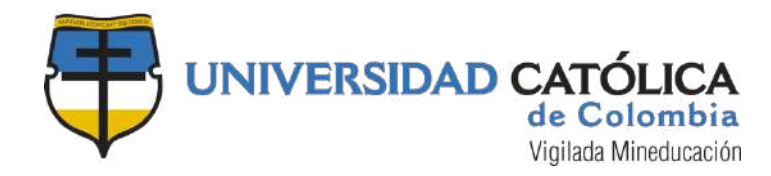

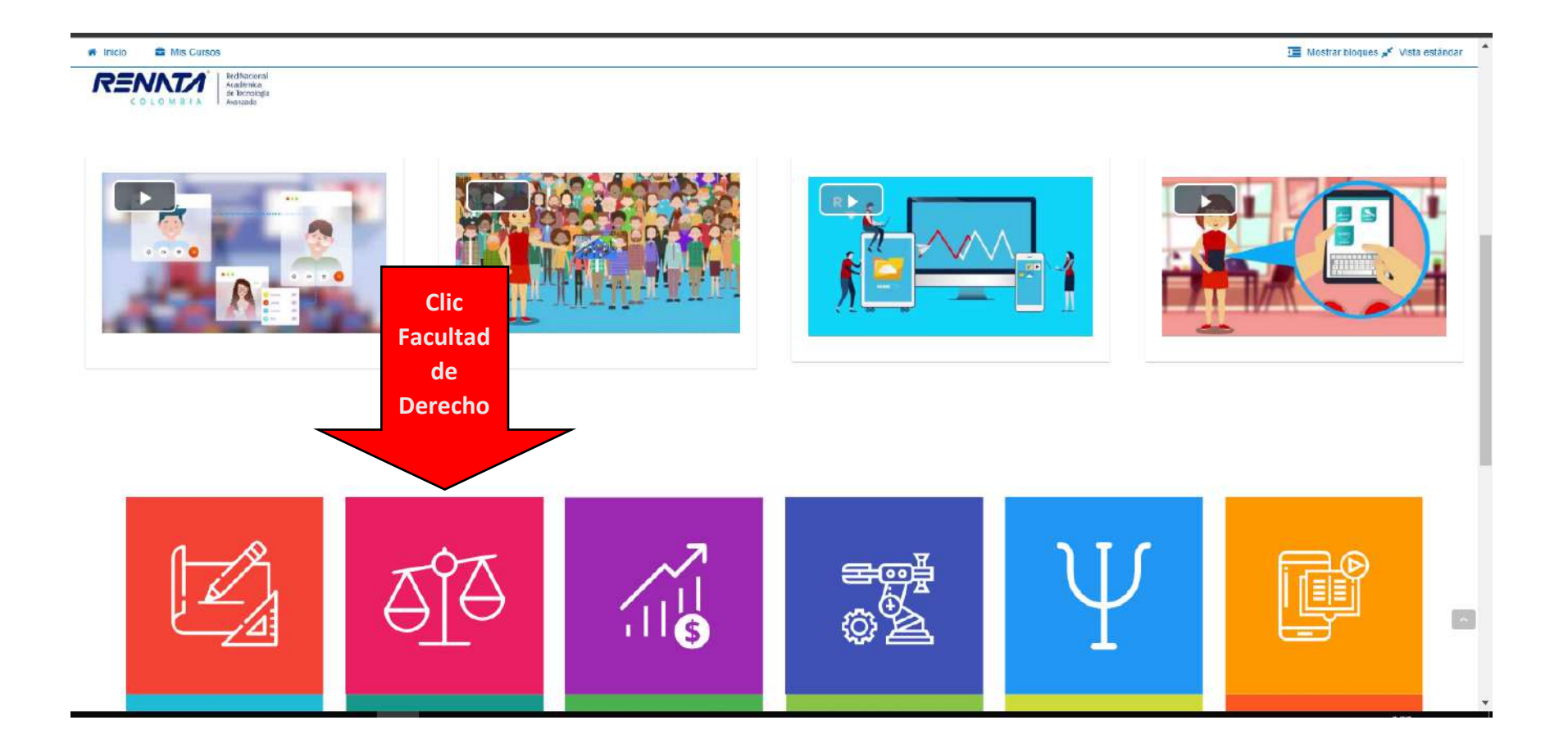

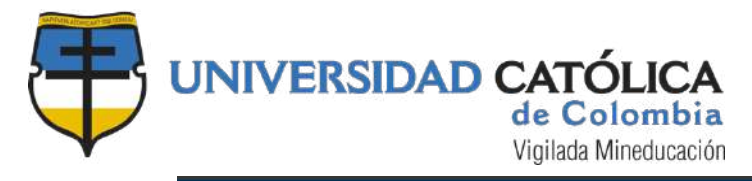

| ava                                                                                                    | 🖪 🖸 🛇 🛗 in                                                                                                    |
|----------------------------------------------------------------------------------------------------|----------------------------------------------------------------------------------------------------|
| 🕷 Inicio. 🛛 📸 Mis Cursos                                                                                                    | 🔚 Mostrar bloques 🖈 Vista estándar                                                                                                    |
| A > Mis cursos > FACULTAD DE DERECHO                                                                                                    |                                                                                                    |
|                                                                                                    | Calegorias                                                                                                    |
| FACULTAD DE DERECHO                                                                                                    | ×                                                                                                    |
| bien fotografias o videos, respecto de los cuales no se cuente con una licencia, se considera como una eventual vulneración a los derechos pa<br>En consecuencia y para evitar el accionar de autores individuales o de sociedades encargadas de gestionar estos derechos patrimoniales; se n<br>Buscar Cursos | rimoniales de autor.<br>econienda publicar contenido propio (libros, artículos, etc.), contenido licenciado o contenido que no se encuentre protegido por el derecho de autor. |
| • PREGRADO                                                                                                    | ► Expandir todo                                                                                                    |
| • POSGRADO                                                                                                    |                                                                                                    |
| ▶ Exámenes Preparatorios                                                                                                    |                                                                                                    |
| Centro de investigaciones sociojurídicas Clic en el CISJUC                                                                                                    |                                                                                                    |
|                                                                                                    |                                                                                                    |

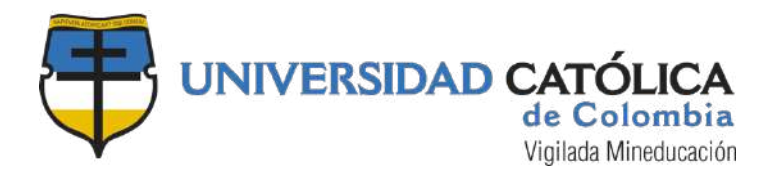

Ingresa al aula que más te interese según la modalidad de Trabajo de grado que elegiste o en el caso de artículo del momento en que vayas en el proceso, esto es anteproyecto o artículo.

|                                                                 |                      | 👃 🖘 🏹 🐑 Español - Internacional (es) 🛛 🗍 C O ORDINACIONTG UCDEC 🗸 |
|-----------------------------------------------------------------|----------------------|-------------------------------------------------------------------|
| ava                                                             |                      | <b>F</b> 🗵 😵 🛗 in                                                 |
| 🕷 Inicio 🛛 🚔 Mis Cursos                                         |                      | 🔟 Mostrar bloques 💉 Vista estándar                                |
| Mis cursos > FACULTAD DE DERECHO > Centro de investigaciones se | ociojuridicas        |                                                                   |
|                                                                 | Categorias:          |                                                                   |
| FACULTAD DE DERECHO / Centro de Investigaciones sociojurídicas  |                      | ·                                                                 |
|                                                                 | Buscar Cursos Ir     |                                                                   |
| Elaboración de anteproyecto -PREGRADO                           | En esta aula virtual | [P                                                                |
| Profesor: C 0 ORDINACIONTG UCDEC                                |                      |                                                                   |
| Elaboración de artículo_resultado de investigación-PREGRADO     |                      | [g-                                                               |
| Profesor: C 0 ORDINACIONTG UCDEC                                |                      |                                                                   |
| Informe cursos de internacionalización_PREGRADO                 | Clic aquí            | Ū*                                                                |
| Profesor: C 0 ORDINACIONTG UCDEC                                |                      |                                                                   |
| 💱 Trabajos de grado maestría                                    | •                    | [ <del>]</del> -                                                  |
|                                                                 |                      |                                                                   |